## 坂町公共施設予約システム 操作マニュアル

~通常予約編~

## 第1部

### 空き施設を予約する

| ● 利用登録■ 1 0 ログイン                                                                                          |     |
|----------------------------------------------------------------------------------------------------|-----|
| 坂町公共施設予約システム                                                                                              |     |
| 空き状況の確認 催事案内 施設のご案内 ご利用の手引き                                                                               |     |
| お知らせる                                                                                                    |     |
|                                                                                                    |     |
| このシステムを通じて利用者から受付・登録した個人情報は、<br>このシステムのサービス提供にのみ利用し、他の目的で利用することはありません。<br>* プラウザの「戻る」ボタンは使用しないようにお願い致します。 |     |
| 利用規約 佩人特報保護方針 特定急取引法に基づ                                                                                   | く表記 |
|                                                                                                    |     |

| 坂町公共施設予              | <ul> <li>約システム</li> <li>確認 催事案内</li> <li>利用者認証</li> </ul>                     | 施設のご案内 | ご利用の手引き                               |                                        |    |     |              |            |
|----------------------|-------------------------------------------------------------------------------|--------|---------------------------------------|----------------------------------------|----|-----|--------------|------------|
| 空き状況の     IDとパスワードを入 | 確認         催事案内           利用者認証         1000000000000000000000000000000000000 | 施設のご案内 | ご利用の手引き                               | the second second second second second |    |     |              |            |
| IDとパスワードを入け          | 利用者認証                                                                         |        | a surproverse of these                | よくあるご質問                                |    |     |              |            |
|                      | カしてください。                                                                      |        |                                       |                                        |    |     |              |            |
|                      |                                                                               | ► 197~ | 利用者ID<br>000000<br>パスワード<br>し<br>パスワー | <br>ログイン<br>ドを忘れた場合                    | }- | (1) | 入力<br>リック    |            |
|                      |                                                                               |        |                                       |                                        |    |     | 利用規約 個人协報保護力 | 計 特定感取引法仁基 |

2. 利用者登録通知書の利用者ID、パスワードを入力し、 [ログイン]ボタンをクリックし、ログインします。

|              |           |          | <u> 277ページ</u> 0 ログアウト           |
|--------------|-----------|----------|----------------------------------|
| 坂町公共施設予約システム |           |          |                                  |
|              |           |          |                                  |
| 空き状況の確認      | 申込みの確認・取消 | 抽選申込みの確認 | 履歴の確認                            |
|              | パスワード変更   | 連絡先変更    |                                  |
|              |           |          |                                  |
|              |           |          |                                  |
| クリック         |           |          |                                  |
|              |           |          |                                  |
|              |           |          |                                  |
|              |           |          |                                  |
|              |           |          |                                  |
|              |           |          |                                  |
|              |           |          | 2)前期時,應1)注却存落→41 株会生物3)→1/★3/★53 |
|              |           |          | 利用規約 個人情報保護方針 特定做取引法に基づく表記       |
|              |           |          |                                  |

3. [空き状況の確認]ボタンをクリックします。

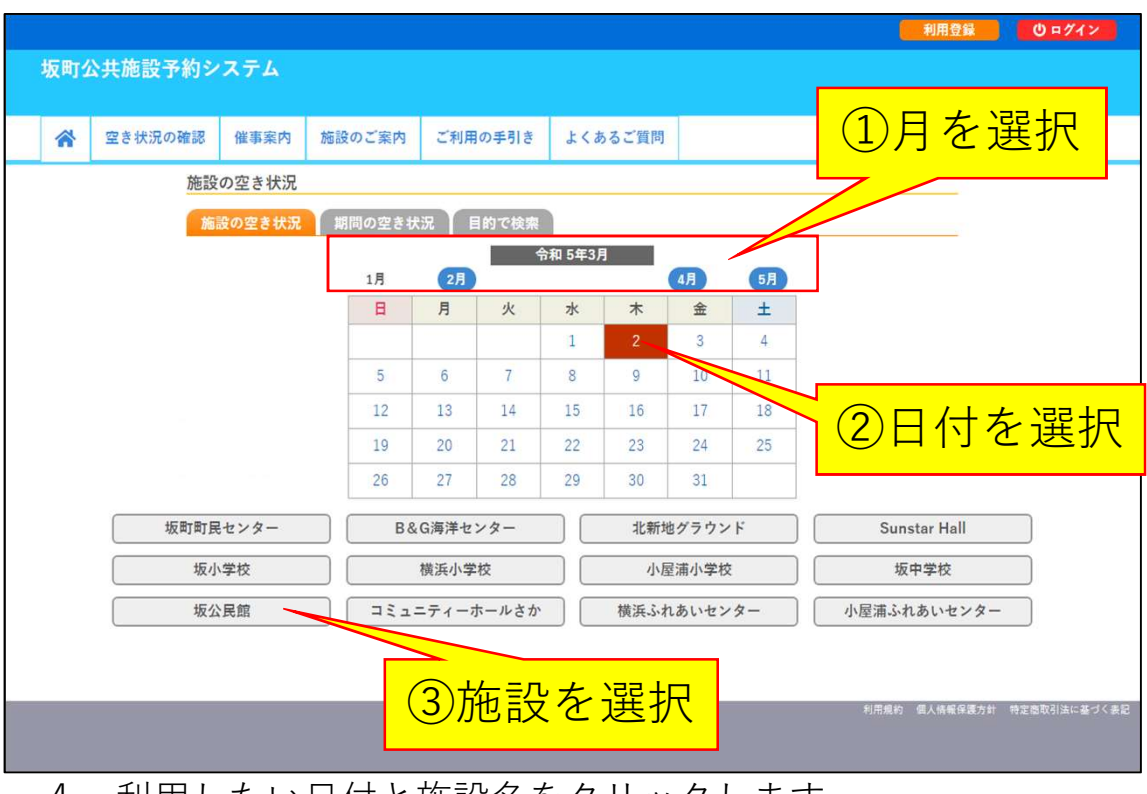

4. 利用したい日付と施設名をクリックします。

| 施設の空き状況    |          |               |                   |   |    |      |       |    |     |       |    |    |    |    |    |     |    |     |    |          |    |    |    |          |    |             |
|------------|----------|---------------|-------------------|---|----|------|-------|----|-----|-------|----|----|----|----|----|-----|----|-----|----|----------|----|----|----|----------|----|-------------|
| 施設の空き状況    | 期間の      | 空き            | 状》                | R | E  | 的で   | 検索    |    |     |       |    |    |    |    |    |     |    |     |    |          |    |    |    |          |    |             |
| 会館選択 カレン   | ダーを      | ≧開く           | $\langle \rangle$ |   |    |      |       |    |     |       |    |    |    |    |    |     |    |     |    |          |    |    |    |          |    |             |
|            |          |               |                   |   | 令利 | 日 5年 | F 3/  | 32 | 日(: | 木)    | 圳  | 反公 | 民館 | 官  |    |     |    |     |    |          |    |    |    |          |    |             |
| 《1ヶ月前 《1週間 | <b>前</b> | <b>&lt;</b> 1 | 前                 |   |    |      |       |    | 本日  |       |    |    |    |    |    | 1日行 | 後> |     | 11 | 間        | 後》 | »  | 1  | <u> </u> | 後  | <b>&gt;</b> |
|            | 8        |               | 9                 | 1 | 0  | 11   |       | 12 | 1.  | 3     | 14 | 1  | 15 | 5  | 10 | j i | 1  | 7   |    | .8       |    | 19 |    | 20       |    | 21          |
| 児童室        | ×        | ×             | ×                 | × | ×  | × >  | ( 0   | 0  | 0   | 0     | 0  | 0  | 0  | 0  | 0  | 0   | 0  | 0   | 0  | 0        | 0  | 0  | C  |          |    | 4           |
| 実習至        | C        | 0             | 0                 | 0 | 0  | 00   | 0     | 0  | 0   | 0     | 0  | 0  | 0  | 0  | 0  | 0   | 0  | 0   | 0  | 0        | 0  | 0  | C  |          |    | 4           |
| 和室         |          | 0             | 0                 | 0 | 0  | 0    | 0     | 0  | 0   | 0     | 0  | 0  | 0  | 0  | 0  | 0   | 0  | 0   | 0  | 0        | 0  | 0  | C  |          |    | 1           |
| 集会室        | C        | 0             | 0                 | 0 | 0  | 00   | 0     | 0  | 0   | 0     | 0  | 0  | 0  |    | 0  | 0   | 0  | 0   | 0  | 0        | 0  | C  | C  |          |    |             |
| 会議室        | C        | 0             | 0                 | 0 | 0  | 00   | 0     | 0  | 0   | 0     | 0  | C  | 0  | 61 | PT | 0   | 0  | 0   | 0  | 0        | 0  | C  | C  |          |    |             |
|            |          |               |                   |   |    |      |       |    |     |       |    |    |    | N  |    |     | •> | ) 耳 | 辺  | <u>۱</u> | レ  | 11 | こ) | 4        | ເວ |             |
|            |          |               |                   |   | 0  | 꼬성   | £     |    |     |       |    |    |    |    |    |     |    |     | 1  |          |    |    |    |          |    |             |
|            |          |               |                   |   |    | 20   | -<br> |    |     |       | -  | F  | -  | 11 |    |     | Ь  |     |    |          |    |    |    |          |    |             |
|            |          |               |                   |   |    | 1.2  | リノ戸マハ |    |     | 11    |    | 1  | /  | ソ  | Ľ  | / ' | /  |     |    |          |    |    |    |          |    |             |
|            |          |               |                   |   | 日色 | 甲之   | 스割当   | なし | 、もし | - < 1 | 13 | Ţ, |    |    |    |     |    |     |    |          |    |    |    |          |    |             |
|            |          |               |                   |   | -  | 受信   | 计期間   | 外  |     |       |    |    |    |    |    |     |    |     |    |          |    |    |    |          |    |             |

5. 使用したい施設・時間の枠をクリックします。
 ※水色の枠内に〇が表示されている施設・時間のみ申込可能です。
 ※時間表示は下の表のように表示されているため、選択誤りにご注意ください。

| 施設の空き状況       期間の空き状況       目的で検索         会館選択       カレンダーを開く         Char 5年 3月 2日 (木)       坂公民館         ペ17月前       <12間前                                                                                                    |    |       |    |    |     |            |    |     |    |    |    |    |    |    |    |     |    |    |    |     |     |   |   |    |    |     |    | 況      | 施設の空き状       |  |
|----------------------------------------------------------------------------------------------------|----|-------|----|----|-----|------------|----|-----|----|----|----|----|----|----|----|-----|----|----|----|-----|-----|---|---|----|----|-----|----|--------|--------------|--|
| 会館選択       カレンダーを開く         今和 5年 3月 2日 (木) 坂公民館         《1ヶ月前       〈1週間前       〈1日前       本日       1日後       1週間後       1ヶ月後         児童室       3       14       15       16       17       18       19       20         児童室       3       3       14       15       16       17       18       19       20         児童室       3       3       3       3       3       3       3       3       3       3       3       3       3       3       3       3       3       3       3       3       3       3       3       3       3       3       3       3       3       3       3       3       3       3       3       3       3       3       3       3       3       3       3       3       3       3       3       3       3       3       3       3       3       3       3       3       3       3       3       3       3       3       3       3       3       3       3       3       3       3       3       3       3       3       3       3       3       3       3                                                                                                    |    |       |    |    |     |            |    |     |    |    |    |    |    |    |    |     |    |    | 슟索 | でを  | 目的  |   | 2 | 状況 | 2ð | の雪  | 閒間 | 祝 #    | 施設の空きり       |  |
| 令和 5年 3月 2日 (木) 坂公民館         《1ヶ月前       《1週間前       〈1日前       本日       1日後 >       1週間後 >>       1ヶ月後         8       9       10       11       12       13       14       15       16       17       18       19       20         児童室       ×       ×       ×       ×       ×       ×       ○       ○       ○       ○       ○       ○       ○       ○       ○       ○       ○       ○       ○       ○       ○       ○       ○       ○       ○       ○       ○       ○       ○       ○       ○       ○       ○       ○       ○       ○       ○       ○       ○       ○       ○       ○       ○       ○       ○       ○       ○       ○       ○       ○       ○       ○       ○       ○       ○       ○       ○       ○       ○       ○       ○       ○       ○       ○       ○       ○       ○       ○       ○       ○       ○       ○       ○       ○       ○       ○       ○       ○       ○       ○       ○       ○       ○       ○       ○       ○       ○       ○       ○                                                                                                    |    |       |    |    |     |            |    |     |    |    |    |    |    |    |    |     |    |    |    |     |     |   |   |    | 開く | -を  | ダー | カレン    | 会館選択         |  |
| 《17月前       《1週間前       〈1日前       上日       1日後       1週間後       1ヶ月後         8       9       10       11       12       13       14       15       16       17       18       19       20         児童室       ×       ×       ×       ×       ×       ×       ×       ×       ×       ×       ×       ×       ×       ×       ×       ×       ×       ×       ×       ×       ×       ×       ×       ×       ×       ×       ×       ×       ×       ×       ×       ×       ×       ×       ×       ×       ×       ×       ×       ×       ×       ×       ×       ×       ×       ×       ×       ×       ×       ×       ×       ×       ×       ×       ×       ×       ×       ×       ×       ×       ×       ×       ×       ×       ×       ×       ×       ×       ×       ×       ×       ×       ×       ×       ×       ×       ×       ×       ×       ×       ×       ×       ×       ×       ×       ×       ×       ×       ×       ×       ×       ×       ×       × <th></th> <th></th> <th></th> <th></th> <th></th> <th></th> <th></th> <th></th> <th></th> <th></th> <th></th> <th>館</th> <th>民</th> <th>反公</th> <th>1</th> <th>(木)</th> <th>日(</th> <th>2</th> <th>3月</th> <th>5年</th> <th>和</th> <th>令</th> <th></th> <th></th> <th></th> <th></th> <th></th> <th></th> <th></th> <th></th> |    |       |    |    |     |            |    |     |    |    |    | 館  | 民  | 反公 | 1  | (木) | 日( | 2  | 3月 | 5年  | 和   | 令 |   |    |    |     |    |        |              |  |
| 8       9       10       11       12       13       14       15       16       17       18       19       20         児童室       ×       ×       ×       ×       ×       ×       ×       ×       ×       ×       ×       ×       ×       ×       ×       ×       ×       ×       ×       ×       ×       ×       ×       ×       ×       ×       ×       ×       ×       ×       ×       ×       ×       ×       ×       ×       ×       ×       ×       ×       ×       ×       ×       ×       ×       ×       ×       ×       ×       ×       ×       ×       ×       ×       ×       ×       ×       ×       ×       ×       ×       ×       ×       ×       ×       ×       ×       ×       ×       ×       ×       ×       ×       ×       ×       ×       ×       ×       ×       ×       ×       ×       ×       ×       ×       ×       ×       ×       ×       ×       ×       ×       ×       ×       ×       ×       ×       ×       ×       ×       ×       ×       ×                                                                                                    | »  | ヶ月後 » | 17 |    | 後 X | 週間         | 11 |     | 後〉 | 1日 | (  |    |    |    |    |     | 本日 |    |    |     |     |   | ) | 前  | 18 | ( e | ii | 《 1週間前 | <b>《1ヶ月前</b> |  |
| 九里主       ヘ       ヘ       ヘ       ヘ       ヘ       〇       〇       〇       〇       〇       〇       〇       〇       〇       〇       〇       〇       〇       〇       〇       〇       〇       〇       〇       〇       〇       〇       〇       〇       〇       〇       〇       〇       〇       〇       〇       〇       〇       〇       〇       〇       〇       〇       〇       〇       〇       〇       〇       〇       〇       〇       〇       〇       〇       〇       〇       〇       〇       〇       〇       〇       〇       〇       〇       〇       〇       〇       〇       〇       〇       〇       〇       〇       〇       〇       〇       〇       〇       〇       〇       〇       〇       〇       〇       〇       〇       〇       〇       〇       〇       〇       〇       〇       〇       〇       〇       〇       〇       〇       〇       〇       〇       〇       〇       〇       〇       〇       〇       〇       〇       〇       〇       〇       〇       〇       〇       ○       ○                                                                                                    | 21 | 20 2  | 20 | 19 |     | 18         |    | .7  | 1  | 6  | 1  | 5  | 1  | 4  | 1  | 13  |    | 12 |    | 1   | 1   | 0 | 1 | 9  | ~  | 3   | 8  |        | 田奈安          |  |
| 和室       ○       ○       ○       ○       ○       ○       ○       ○       ○       ○       ○       ○       ○       ○       ○       ○       ○       ○       ○       ○       ○       ○       ○       ○       ○       ○       ○       ○       ○       ○       ○       ○       ○       ○       ○       ○       ○       ○       ○       ○       ○       ○       ○       ○       ○       ○       ○       ○       ○       ○       ○       ○       ○       ○       ○       ○       ○       ○       ○       ○       ○       ○       ○       ○       ○       ○       ○       ○       ○       ○       ○       ○       ○       ○       ○       ○       ○       ○       ○       ○       ○       ○       ○       ○       ○       ○       ○       ○       ○       ○       ○       ○       ○       ○       ○       ○       ○       ○       ○       ○       ○       ○       ○       ○       ○       ○       ○       ○       ○       ○       ○       ○       ○       ○       ○       ○       ○       ○                                                                                                    | 5  |       | 6  | 6  | 6   | 0          | 0  | 0   | 0  | 0  | 0  | 0  | 0  | 0  | 0  | 6   | 6  | 6  | 6  | ô   | Ô   | ô | ô | Ô  | ô  | ô   | -  |        | 実習室          |  |
| 集会室       ○       ○       ○       ○       ○       ○       ○       ○       ○       ○       ○       ○       ○       ○       ○       ○       ○       ○       ○       ○       ○       ○       ○       ○       ○       ○       ○       ○       ○       ○       ○       ○       ○       ○       ○       ○       ○       ○       ○       ○       ○       ○       ○       ○       ○       ○       ○       ○       ○       ○       ○       ○       ○       ○       ○       ○       ○       ○       ○       ○       ○       ○       ○       ○       ○       ○       ○       ○       ○       ○       ○       ○       ○       ○       ○       ○       ○       ○       ○       ○       ○       ○       ○       ○       ○       ○       ○       ○       ○       ○       ○       ○       ○       ○       ○       ○       ○       ○       ○       ○       ○       ○       ○       ○       ○       ○       ○       ○       ○       ○       ○       ○       ○       ○       ○       ○       ○       ○                                                                                                    | 0  | 00    | 0  | 0  | 0   | 0          | 0  | 0   | 0  | 0  | 0  | 0  | 0  | 0  | 0  | 0   | 0  | 0  | 0  | 0   | 0   | 0 | 0 | 0  | 0  | 0   |    |        | 和室           |  |
| 会議室         ○         ○         ○         ○         ○         ○         ○         ○         ○         ○         ○         ○         ○         ○         ○         ○         ○         ○         ○         ○         ○         ○         ○         ○         ○         ○         ○         ○         ○         ○         ○         ○         ○         ○         ○         ○         ○         ○         ○         ○         ○         ○         ○         ○         ○         ○         ○         ○         ○         ○         ○         ○         ○         ○         ○         ○         ○         ○         ○         ○         ○         ○         ○         ○         ○         ○         ○         ○         ○         ○         ○         ○         ○         ○         ○         ○         ○         ○         ○         ○         ○         ○         ○         ○         ○         ○         ○         ○         ○         ○         ○         ○         ○         ○         ○         ○         ○         ○         ○         ○         ○         ○         ○         ○         ○         ○                                                                                                    | 0  | 00    | 0  | 0  | 0   | 0          | 0  | 0   | 0  | 0  | 選択 | 選択 | 選択 | 選択 | 0  | 0   | 0  | 0  | 0  | 0   | 0   | 0 | 0 | 0  | 0  | 0   |    |        | 集会室          |  |
|                                                                                                    | 0  | 00    | 0  | 0  | 0   | 0          | 0  | 0   | 0  | 0  | 0  | 0  | 0  | 0  | 0  | 0   | 0  | 0  | 0  | 0   | 0   | 0 | 0 | 0  | 0  | 0   |    |        | 会議室          |  |
| +3申込トレイに入れる                                                                                                    | 5  | いれる   |    | イに | レ   | <u>۱</u> ۲ | 印记 | 9 F | •  |    |    |    |    |    |    |     |    |    |    |     |     |   |   |    |    |     |    |        |              |  |
|                                                                                                    |    |       |    |    |     |            |    |     |    |    |    |    |    |    |    |     |    |    |    | 空き  | ) 3 | C |   |    |    |     |    |        |              |  |
| ────────────────────────────────────                                                                                                    |    |       | -  |    |     |            | _  |     |    | Г  |    |    |    |    |    |     |    |    | 済み | 予約》 |     | × |   |    |    |     |    |        |              |  |
|                                                                                                    |    |       | 1  | ク  | vy  | J          |    | ク   |    |    |    | _  | J. | 示の | は表 | LK  | 、も | なし | 割当 | 甲込  |     | 8 |   |    |    |     |    |        |              |  |
| 受付期間外                                                                                                    |    |       |    | -  | 1   |            |    | 1   |    |    |    |    |    |    |    |     |    | ንኑ | 期間 | 安何期 | 3   | - |   |    |    |     |    |        |              |  |

6. クリックした枠が赤く表示されたことを確認して、 [申込トレイに入れる]ボタンをクリックします。

| 申込トレイ        | í ::       | 【テスト団体           | :]             |                   |                                  |          |
|--------------|------------|------------------|----------------|-------------------|----------------------------------|----------|
|              |            |                  |                | 申込内容              |                                  |          |
| ♥は、入力必利用目的と利 | 須項目<br>用人数 | です。<br>は「情報入力」オ  | ドタンを押して「申込情報   | 入力」画面で入力し         | てください。                           |          |
|              |            |                  | 催事区分♥          | ~                 |                                  | (        |
|              |            |                  | 利用内容♥<br>利用    | 内容のインターネッ         | ト公開 ○公開する ◉公開しない                 | - ①入力    |
|              |            | 利用施設             |                | 坂公民館              | 真会室                              | 信報入力     |
|              |            | 利用日時             | 3              | 令和 5年 3月 2日 (木    | :) 14:30 - 16:30                 |          |
|              | 1          | 利用目的             | 利用目的が選択されてません。 | 利用人数              | 利用人数が入力されていませ                    | 備品       |
|              |            | 料金               | 660            | 日 申込状況            |                                  | 取消       |
|              | 2          | 主意事項             |                |                   | ②クリック                            |          |
|              | 注          | <b>意事項</b><br>本文 |                |                   |                                  |          |
|              |            | ※注               | 意事項を確認の上「      | 同意して申し込<br>同意して申し | む」ボタンを押してください<br><mark>込む</mark> | <u>,</u> |
|              |            | ♥ 申込を続           | ける             |                   |                                  |          |

7. 必要情報を入力し、[情報入力]ボタンをクリックします。 <必要情報>

催事区分・・・選択肢からあてはまるものを選択してください。

利用内容・・・施設を利用する具体的な内容を入力してください。 利用内容のインターネット公開

 ・・入力した利用内容を本システム内で公開してよいか 選択してください。

(トップページ「催事案内」から確認できます。)

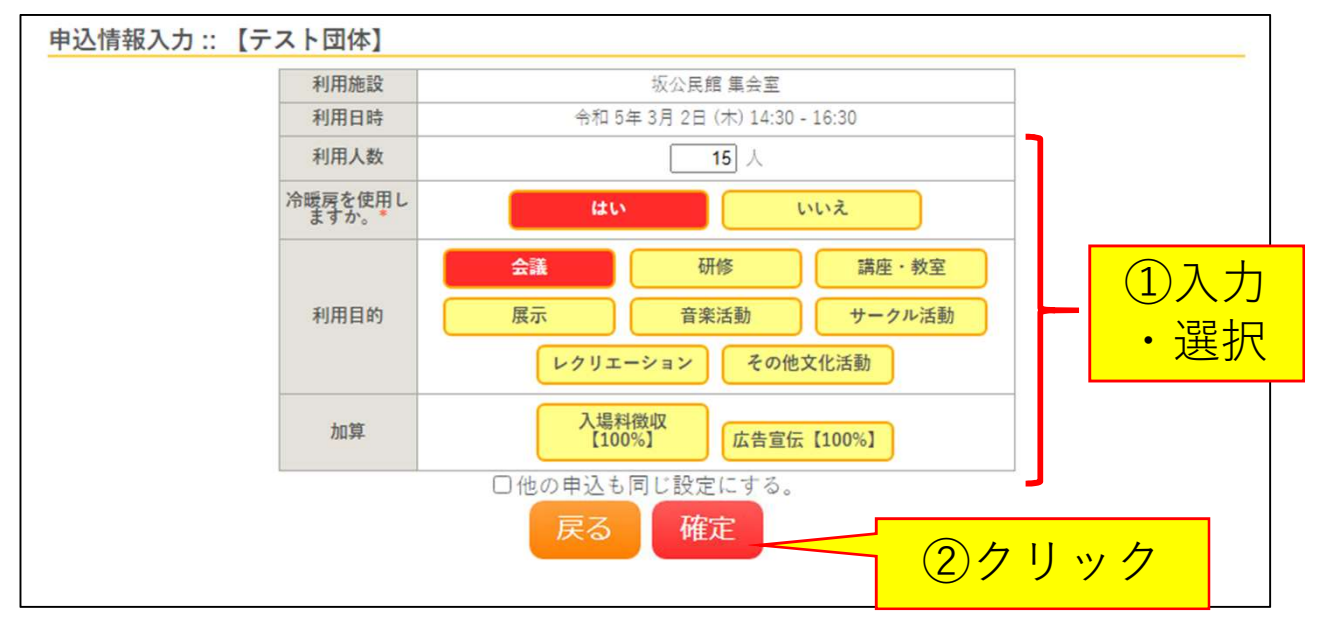

8.利用人数を入力、利用目的を選択し、[確定]ボタンをクリックします。
 ※施設により備品や冷暖房の利用有無など質問事項が異なります。
 利用内容に従って入力・選択してください。
 ※申込画面に表示されていない備品等の利用を希望される場合、
 予約完了後、施設窓口で追加申請を行ってください。

| 申込トレイ           | í ::       | 【テスト団            | 本】        |                    |                 |                  |                     |
|-----------------|------------|------------------|-----------|--------------------|-----------------|------------------|---------------------|
|                 |            |                  |           |                    | 申込内容            |                  |                     |
| ◇は、入力必須 利用目的と利用 | 須項目<br>用人数 | です。<br>は「情報入力」   | ボタンを押して「申 | 込情報入;              | 力」画面で入力して       | ください。            |                     |
|                 |            |                  | 催事区分♥     | その他                | ~               |                  |                     |
|                 |            |                  | 利用内容🕏     | <b>担当者</b><br>利用内容 | 会議<br>子のインターネット | 公開 〇公開する ◉公開しない  |                     |
|                 |            | 利用施設             |           |                    | 坂公民館 集          |                  | <sub>備</sub><br>①確認 |
|                 | 1          | 利用日時             |           | 令利                 | 口5年3月2日(木)      | 14:30 - 16:30    | <u>äe</u>           |
|                 |            | 利用目的             | 会議        |                    | 利用人数            | 15 人             | Vienn               |
|                 |            | 料金               |           | 660円               | 申込状況            | 審査待ち             | 取消                  |
|                 | 通          | 主意事項             |           |                    |                 |                  |                     |
|                 | 注          | <b>意事項</b><br>本文 |           |                    |                 |                  |                     |
|                 |            | <b>*</b>         | 注意事項を確認の  | の上「同               | 意して申し込む         | 3」ボタンを押してください    | ②確認                 |
|                 |            | り申込を紛            | もける       |                    | 息して甲しぇ          | 3<br>つ<br>3<br>ク | リック                 |

 9.利用施設や時間、入力内容に間違いがないか確認します。
 続いて、注意事項を確認し、内容に同意いただける場合は、
 [同意して申し込む]ボタンをクリックします。
 ※表示される料金は正確な料金でなく目安になります。申込前に 正確な料金が知りたい場合、窓口へお問い合わせください。

| _ |      |                       | All the TV day                |      |  |  |  |  |  |
|---|------|-----------------------|-------------------------------|------|--|--|--|--|--|
|   | 催争区分 | その他                   | <b>催</b> 争詳細                  |      |  |  |  |  |  |
|   | 利用内容 | 担当者会議<br>利用内容のインターネット | 担当者会議<br>利用内容のインターネット公開:公開しない |      |  |  |  |  |  |
|   | 申請番号 |                       | 2022000215                    |      |  |  |  |  |  |
|   | 利用施設 |                       | 坂公民館 集会室                      |      |  |  |  |  |  |
| Ī | 利用日時 | 令和                    | 令和 5年 3月 2日 (木) 14:30 - 16:30 |      |  |  |  |  |  |
| 1 | 利用目的 | 会議                    | 利用人数                          | 15 人 |  |  |  |  |  |
|   | 料金   | 660円                  | 申込状況                          | 審査待ち |  |  |  |  |  |
|   |      | 予約申込を                 | 受け付けました。                      |      |  |  |  |  |  |

 予約が完了しました。登録したメールアドレスへ「利用申込受付のお知らせ」メールが届きますので、ご確認ください。 複数の申込を行う場合は[申込を続ける]ボタンをクリックすると、 4ページ 5の画面に戻りますので、続けて申込を行ってください。

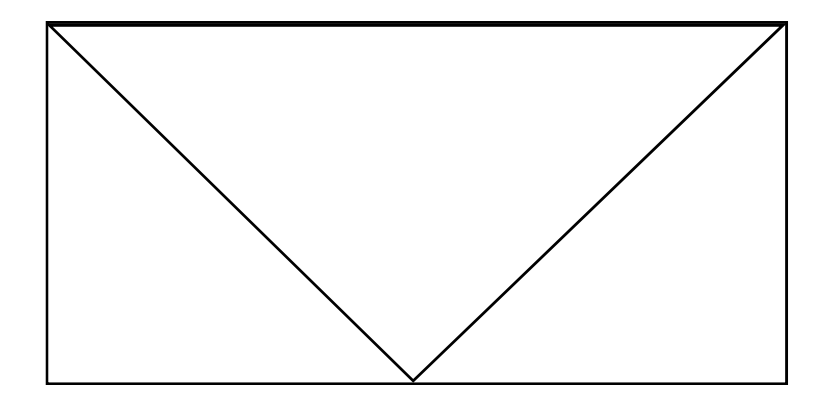

 11.施設職員による審査完了後、登録したメールアドレスへ 「審査結果のお知らせ」メールが届きます。
 審査完了後からお支払いが可能になりますので、2週間以内に 使用料金をお支払いください。
 ※(町民センターおよび小中学校をご利用の場合) 新年度利用分については4/1より支払可能となりますので、 支払期限については別途メールにてご案内いたします。

# 第2部

## 予約内容を確認する

| 坂町公共施設書 | 予約システノ  | 2   |         |                    |                            |                                                        | <u> ネイィージ</u> 0ログアウト       |
|---------|---------|-----|---------|--------------------|----------------------------|--------------------------------------------------------|----------------------------|
| 空き状況の確認 | 申込トレイ   | 申込み | みの確認・取消 | マイページ              |                            |                                                        |                            |
|         | 申込完了 :: | 【テス | ト団体】    |                    |                            |                                                        |                            |
|         |         |     |         |                    | 申込内容                       |                                                        |                            |
|         |         |     | 催事区分    | その他                | 催事詳細                       |                                                        |                            |
|         |         |     | 利用内容    | 担当者会議<br>利用内容のインター | -ネット公開:公開した                | clv                                                    | _ クリック                     |
|         |         | -   | 申請番号    |                    | 202200                     | 0215                                                   |                            |
|         |         |     | 利用施設    |                    | 坂公民館                       | 集会室                                                    |                            |
|         |         |     | 利用日時    |                    | 令和 5年 3月 2日 (:             | t) 14:30 - 16:30                                       |                            |
|         |         | 1   | 利用目的    | 会議                 | 利用人数                       | 15 人                                                   |                            |
|         |         |     | 行业      | 子術                 | 000円 中込4人/ル<br>約申込を受け付けまし? | () 重重(1) 5<br>() () () () () () () () () () () () () ( | 2                          |
|         |         |     | 申込を続ける  |                    |                            |                                                        |                            |
|         |         |     |         |                    |                            |                                                        | 利用規約 個人時報保護方針 特定應取引法に基づく表記 |

1. [マイページ]ボタンをクリックします。

| 坂町公共施設予約システム |           |          | <mark>ደ የተለት እን ወ</mark> ር ወደ የ |
|--------------|-----------|----------|---------------------------------|
|              |           |          |                                 |
| 空き状況の確認      | 申込みの確認・双消 | 抽選申込みの確認 | 履歴の確認                           |
|              | パスワード変更   | 連絡先変更    |                                 |
|              |           | クリック     |                                 |
|              |           |          |                                 |
|              |           |          |                                 |
|              |           |          |                                 |
|              |           |          |                                 |
|              |           |          | 利用規約 個人情報保護方針 特定商取引法に基づく        |

2. [申込みの確認・取消]ボタンをクリックします。

#### <審査完了前>

| ✔ 状況 🔺 | ▼ 申請番号 🔺   | ▼利用日時 🔺                        | ▼ 利用施設 🔺                   |                |
|--------|------------|--------------------------------|----------------------------|----------------|
| 審査待ち   | 2022000215 | 令和 5年 3月 2日 (木)<br>14:30-16:30 | 坂公民館<br>集会室                | 内容詳細申請内容       |
| 予約     | 2022000214 | 令和 5年 2月 4日 (土)<br>12:30-13:00 | 坂町町民センター<br>視聴寛教室          | 内容詳細 申請内容 支払内容 |
| 予約     | 2022000210 | 令和 5年 4月 2日 (日)<br>12:00-12:30 | 坂公民館<br>児童室                | 内容詳細申請内容お支払い   |
| 予約     | 2022000042 | 令和 5年 2月14日 (火)<br>13:30-14:00 | クリック                       | 内容詳細 申請内容 お支払い |
| 予約     | 2022000041 | 令和 5年 2月13日 (月)<br>13:30-14:00 | 児童室                        | 内容詳細 申請内容 お支払い |
| 予約     | 2022000016 | 令和 5年 2月12日 (日)<br>12:00-14:00 | 坂町町民センター<br>視聴寛教室<br>備品 1件 | 内容詳細申請内容支払内容   |
| 予約     | 2022000015 | 令和 5年 3月15日 (水)<br>13:30-14:00 | 坂公民館<br>児童室                | 内容詳細申請内容お支払い   |
| 予約     | 2022000007 | 令和 5年 4月 2日 (日)<br>14:00-14:30 | 坂町町民センター<br>視聴覚教室          | 内容詳細 申請内容 お支払い |
| 取消     | 000060     | 令和 5年 6月26日 (月)<br>14:30-15:00 | 坂公民館<br>実習室                | 内容詳細申請内容       |
| 予約     | 000059     | 令和 5年 3月 2日 (木)<br>8:30-12:00  | 坂公民館<br>児童室                | 内容詳細申請内容支払内容   |
| 予約     | 000004     | 令和 5年12月 9日 (土)<br>11:30-12:00 | 坂町町民センター<br>視聴寛教室          | 内容詳細申請内容支払内容   |

### <審査完了後>

| 7 状況 🔺 | ▼ 申請番号 🔺   | ▼利用日時 🔺                        | ▼ 利用施設 🔺                   |                |
|--------|------------|--------------------------------|----------------------------|----------------|
| 承認     | 2022000215 | 令和 5年 3月 2日 (木)<br>14:30-16:30 | 坂公民館<br>集会室                | 内容詳細 申請内容 お支払い |
| 予約     | 2022000214 | 令和 5年 2月 4日 (土)<br>12:30-13:00 | 救町町民センター<br>視聴寛教室          | 内容詳細(申請内容)支払内容 |
| 予約     | 2022000210 | 令和 5年 4月 2日 (日)<br>12:00-12:30 | 坂公民館<br>児童室                | 内容詳細申請内容お支払い   |
| 予約     | 2022000042 | 令和 5年 2月14日 (火)<br>13:30-14:00 | クリック                       | 内容詳細 申請内容 お支払い |
| 予約     | 2022000041 | 令和 5年 2月13日 (月)<br>13:30-14:00 | 児童室                        | 内容詳細 申請内容 お支払い |
| 予約     | 2022000016 | 令和 5年 2月12日 (日)<br>12:00-14:00 | 坂町町民センター<br>視聴寛教室<br>備品 1件 | 内容詳細(申請内容)支払内容 |
| 予約     | 2022000015 | 令和 5年 3月15日 (水)<br>13:30-14:00 | 坂公民館<br>児童室                | 内容詳細 申請内容 お支払い |
| 予約     | 2022000007 | 令和 5年 4月 2日 (日)<br>14:00-14:30 | 坂町町民センター<br>視聴寛教室          | 内容詳細 申請内容 お支払い |
| 取消     | 000060     | 令和 5年 6月26日 (月)<br>14:30-15:00 | 坂公民館<br>実習室                | 内容詳細申請内容       |
| 予約     | 000059     | 令和 5年 3月 2日 (木)<br>8:30-12:00  | 坂公民館<br>児童室                | 内容詳細申請内容支払内容   |
| 予約     | 000004     | 令和 5年12月 9日 (土)<br>11:30-12:00 | 坂町町民センター                   | 内容詳細 申請内容 支払内容 |

[内容詳細]ボタンをクリックします。
 ※審査完了前・完了後で表示内容が異なります。

| 込内容詳細 :: | 【テスト団体】     |                             |      |             |
|----------|-------------|-----------------------------|------|-------------|
|          | 申請番号        | 予約·抽選状況                     | 予約状態 | 施設使用料       |
|          | 2022000215  | 承認                          | 仮予約  | 660円(未入金)   |
|          | 利用日時        | 令和 5年 3月 2日 (木) 14:30-16:30 |      |             |
|          | 施設          | 坂公民館 集会室                    |      |             |
|          | 目的          | 会議                          |      |             |
|          | 利用内容        | 担当者会議                       |      |             |
|          | 冷暖房を使用しますか。 | はい                          |      |             |
|          | 申込日         | 令和 5年 2月 2日 (木)             |      |             |
|          |             |                             | 双消   |             |
| (        | ▼ 戻る        |                             |      |             |
| 1 -      |             | ・中空ミキニ                      | ++++ | マント ション ト・- |

4. 申込時に入力した内容が表示されますのでご確認ください。
 ※料金のお支払い前かつ利用日の7日前までに限り、
 本ページから予約の取消が可能です。